## COURSE SEARCH MANUAL

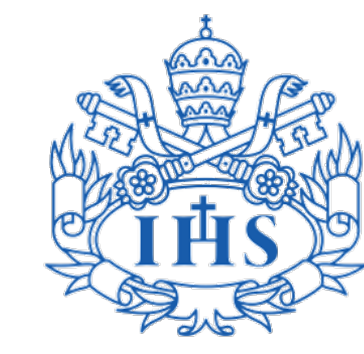

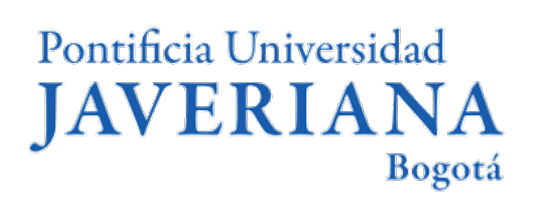

Vicerrectoría de Extensión y Relaciones Interinstitucionales Dirección de Asuntos Internacionales

# Content

- <u>1</u> Basic Terminology
- 2 Consulting scheduled classes 2.1 Access to scheduled classes consultation 2.2 By department 2.3 By keyword 2.4 By course ID **2.5** Courses search results 2.6 Consulting additional components 3 Consulting the syllabus of a course 4 Consulting the bachelor's study program

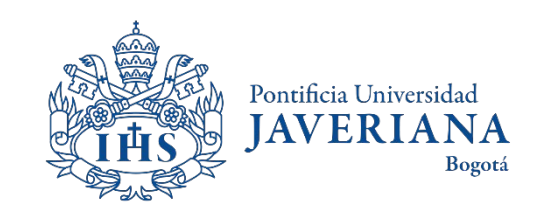

# BASIC TERMINOLOGY

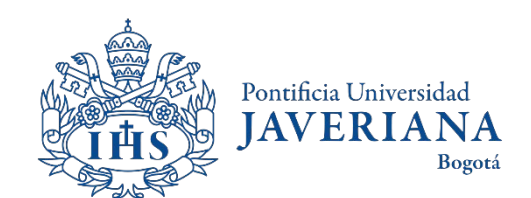

## Basic Terminology

The **course ID** is the number that identifies a course, it is the same for every semester and will always have 6 digits.

The **course number** changes every semester and the same ID of a course can have several numbers. The course number can have between 4 and 5 digits.

The **school year** refers to the semester in which the course will be taught. The Javeriana has three years, but only two of them apply to exchange students, Term 1 and Term 2. For example, 2021 terms will be divided in:

- 2022 Term 1 (Jan June)
- 2022 Term 2 (June July)
- 2022 Term 3 (Jul Nov)

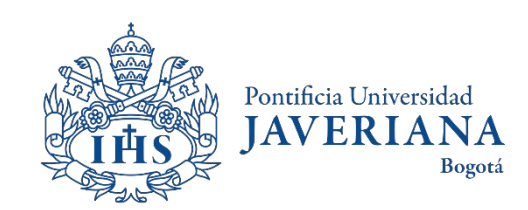

# CONSULTING SCHEDULED CLASSES

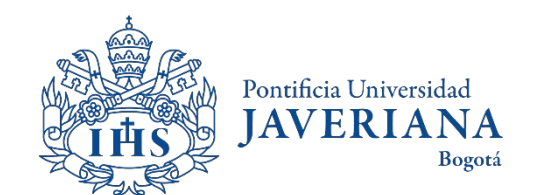

#### Access to scheduled classes consultation

Look up for the Javeriana's main website (www.javeriana.edu.co) and click on "Servicios externos".

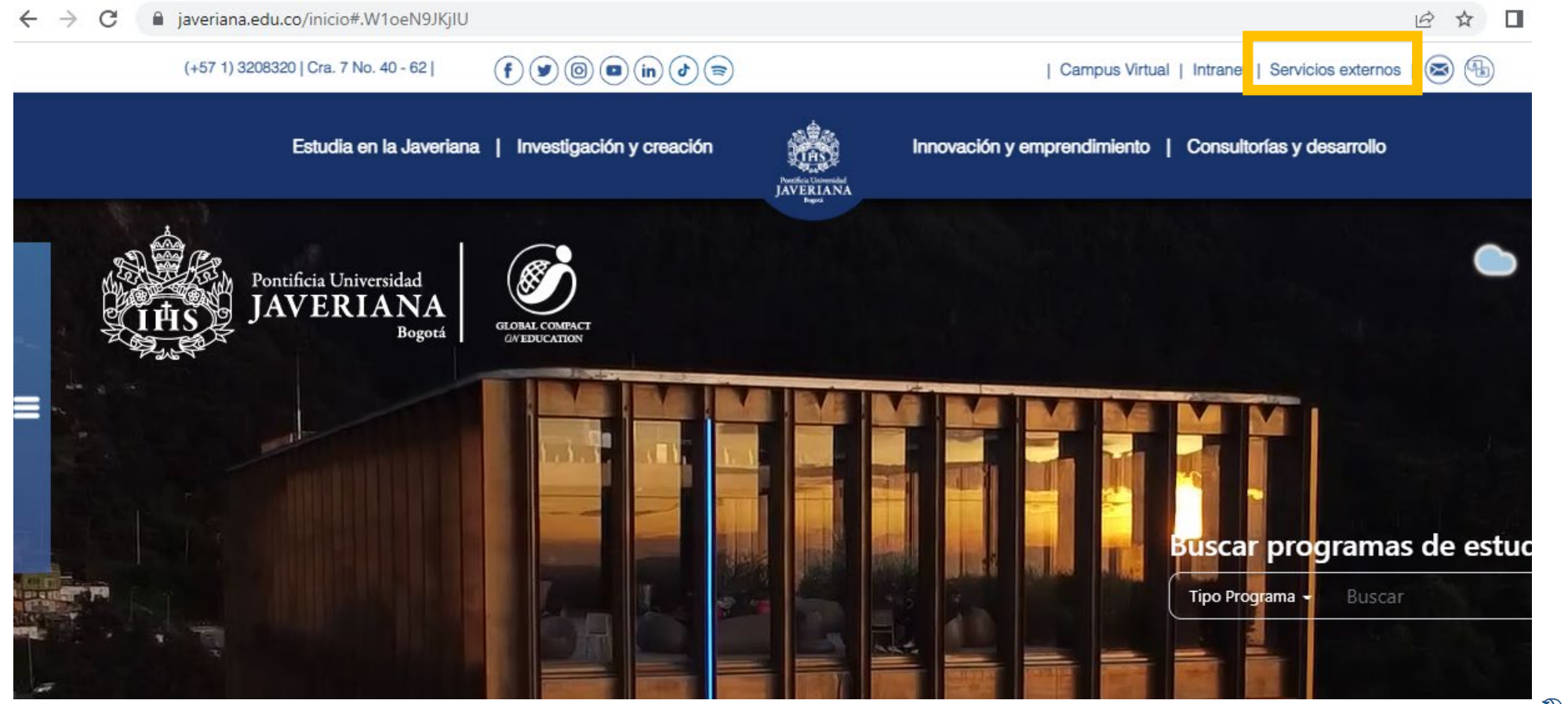

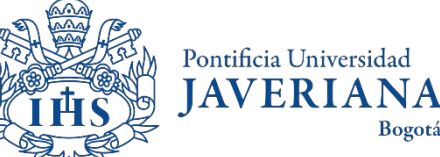

Bogotá

#### Access to scheduled classes consultation

#### Click on "Catálogo de Clases Programadas"

#### Servicios por tema

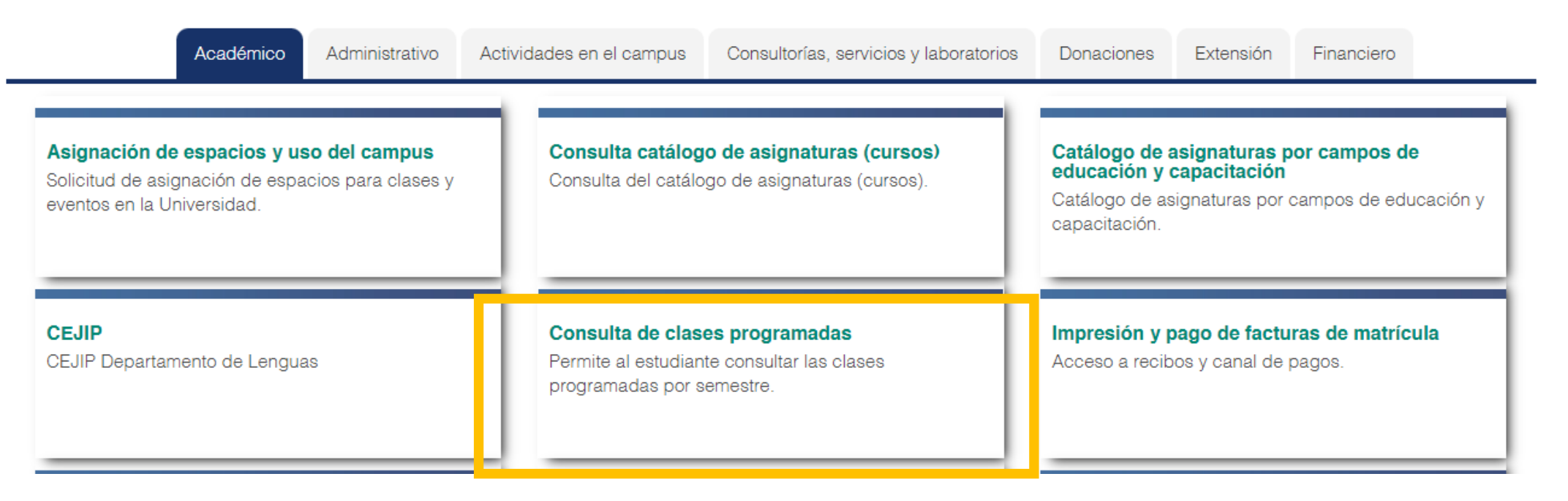

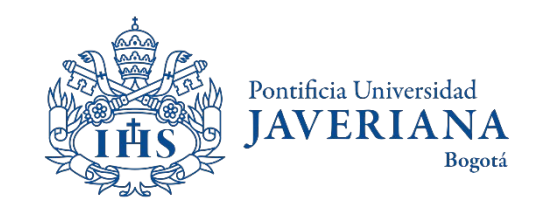

### Access to scheduled classes consultation by departament

| Búsqueda de Clases                                       |                                                                 |                  |             | Ir |
|----------------------------------------------------------|-----------------------------------------------------------------|------------------|-------------|----|
| Entrada Criterios Búsqueda                               |                                                                 |                  |             |    |
| Buscar Clases                                            |                                                                 |                  |             | U  |
| Institución                                              | Jniversidad Javeriana                                           | *                |             |    |
| Ciclo                                                    | Primer Período de 2021                                          | *                |             |    |
| Seleccione al menos dos criterios de búsqu<br>resultado. | eda. Pulse Buscar para ver el                                   |                  |             |    |
| V Búsqueda de Clase                                      |                                                                 |                  |             | (J |
| Grado Curso                                              | Pregrado<br>Comunicación                                        | <u> </u>         |             | 2  |
| Materia Curso                                            |                                                                 |                  |             | lf |
|                                                          | ✓ Ver sólo Clases Inscr Abierta<br>Sólo Entrada/Salida Abiertas |                  |             | (J |
| 🗢 Criterio Búsqueda Adicional                            |                                                                 |                  |             | 2  |
| Hora Inicio Clase                                        | Mayor o Igual Que                                               | *                |             |    |
| Hora Fin Clase                                           | Menor o Igual Que                                               | ×                |             | S  |
| Días Semana                                              | Incluir Sólo estos Días                                         | *                |             | tł |
|                                                          | Lun Mart Mi                                                     | érc 🗆 Jue 🔷 Vier | 🗆 Sáb 🛛 Dom |    |
| Apellido Profesor                                        | empieza por 🗸                                                   |                  |             |    |
| Nº Clase                                                 | (?)                                                             |                  |             | С  |
| Palabra Clave Curso                                      |                                                                 | ?                |             | :  |
| Mín Unidades                                             | Mayor o Igual Que                                               | <u> </u>         |             | 11 |
| Max Unidades U                                           | Menor o Iguar Que                                               |                  |             |    |
| Componente Curso                                         |                                                                 | ×                | I           |    |
| Sesión                                                   |                                                                 | <b>•</b>         |             | С  |
| Modo Enseñanza                                           |                                                                 | <u>×</u>         |             |    |
| Campus                                                   |                                                                 |                  |             |    |
| Ubicación                                                |                                                                 | ▼                |             |    |
|                                                          | [                                                               | Borrar           | Buscar      |    |

In the "Institution" field, the name of the Javeriana University will appear by default.

If the courses are scheduled for the **Term 1** of the year (Jan-Jun), you must select the "**primer periodo de 20XX**" option.

If the courses are scheduled for the **Term 2** of the year, (Jul-Nov) you must select the "**tercer periodo de 20XX**" option.

Select pregrado o posgrado (for masters) according on the courses that you want to enroll to.

Choose the Department in which the courses of your interest are taught.

Click on "Buscar" to continue.

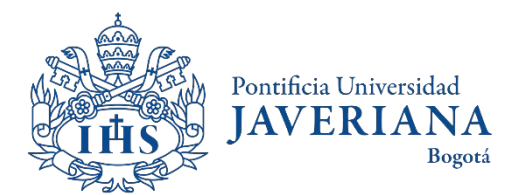

### Access to scheduled classes consultation by course ID

| Búsqueda de Clases                                                                    |                              |
|---------------------------------------------------------------------------------------|------------------------------|
| Entrada Criterios Búsqueda                                                            |                              |
| Buscar Clases                                                                         |                              |
| Institución Universidad Javeriana                                                     | V                            |
| Ciclo Primer Período de 2021                                                          |                              |
| Seleccione al menos dos criterios de búsqueda. Pulse Buscar para ver el<br>resultado. |                              |
|                                                                                       |                              |
| Grado Curso Pregrado                                                                  |                              |
| Materia Curso                                                                         |                              |
| ID Curso 001902                                                                       |                              |
| Ver sólo Clases Inscr Abierta                                                         |                              |
| 🗌 Sólo Entrada/Salida Abiertas                                                        |                              |
|                                                                                       |                              |
| Hora Inicio Clase Mayor o Igual Que                                                   |                              |
| Hora Fin Clase Menor o Igual Que                                                      |                              |
| Días Semana Incluir Sólo estos Días                                                   |                              |
| Lun Mart Mi                                                                           | érc 🗆 Jue 🗆 Vier 🗆 Sáb 🗆 Dom |
| Apellido Profesor empieza por V                                                       |                              |
| N° Clase                                                                              |                              |
| Palabra Clave Curso                                                                   |                              |
| Mín Unidades Mayor o Igual Que                                                        |                              |
| Máx Unidades Menor o Igual Que                                                        |                              |
| Componente Curso                                                                      | ×                            |
| Sesión                                                                                | ▼                            |
| Modo Enseñanza                                                                        | ▼                            |
| Campus                                                                                | <b>v</b>                     |
| Ubicación                                                                             | ▼                            |
|                                                                                       |                              |
|                                                                                       | Borrar Buscar                |

In the "Institution" field, the name of the Javeriana University will appear by default.

If the courses are scheduled for the **Term 1** of the year (Jan-Jun), you must select the "**primer periodo de 20XX**" option.

If the courses are scheduled for the **Term 2** of the year, (Jul-Nov) you must select the "**tercer periodo de 20XX**" option.

Select pregrado o posgrado (for masters) according on the courses that you want to enroll to.

Leave the "Materia curso" field empty.

In the "**ID Curso**" field, insert number that identifies the course in the Javeriana system.

Click on "Buscar" to continue.

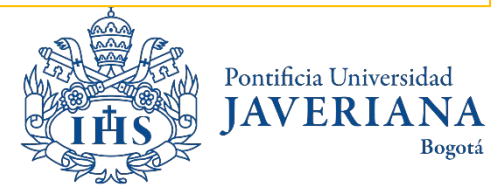

#### **Courses Search Results**

| Búsqueda                                    | de Clases                                                                                          |                                     |                                                 |                                            |               |                                                                                |
|---------------------------------------------|----------------------------------------------------------------------------------------------------|-------------------------------------|-------------------------------------------------|--------------------------------------------|---------------|--------------------------------------------------------------------------------|
| Resultad                                    | os Búsqueda                                                                                        |                                     | _                                               |                                            |               | In this section you will see the view of the                                   |
| Universidad<br>Las siguiente<br>Pregrado, \ | Javeriana   Primer Período de<br>es clases cumplen el criterio d<br>Ver sólo Clases Inscr Abierta: | 2021<br>e búsqueda Materia Cu<br>Sí | rso: Comunicación, Gro                          | d Curso:                                   |               | courses avalaible according to the period of the year that has been previously |
|                                             |                                                                                                    |                                     | Abierta                                         | Cerrada                                    | ▲Lista Espera | selected.                                                                      |
|                                             | l                                                                                                  | Nva Búsqueda                        | Modificar Bú                                    | isqueda                                    |               |                                                                                |
| 630 seccior                                 | nes de clase encontradas                                                                           |                                     |                                                 |                                            |               |                                                                                |
| ► CO <del>MUN</del>                         | <del>VIC 3200 - Edición infantil y</del>                                                           | juvenil                             |                                                 |                                            |               | Click on l to visualize more information                                       |
| ► COMUN                                     | NIC 3200 - Etnografía y mul                                                                        | timodalidad                         |                                                 |                                            |               | about the courses                                                              |
| ► COMUN                                     | NIC 3200 - Investigación-Cr                                                                        | eación en comunicac                 | ión                                             |                                            |               | about the courses.                                                             |
| ► COMUN                                     | NIC 3200 - Investigación co                                                                        | laborativa en comunio               | ación                                           |                                            |               |                                                                                |
| COMUN                                       | NIC 3200 - Relatos y micror                                                                        | relatos audiovisuales               |                                                 |                                            |               |                                                                                |
| -COMUN                                      | NIC 3200 - Sistemas de info                                                                        | rmación en las organ                | izaciones                                       |                                            |               |                                                                                |
| Clase Secci                                 | ión Días y Horas                                                                                   | Aula                                | Instructor                                      | Fechas Clase                               | Estado        |                                                                                |
| 4462 1-PR<br>Ordin                          | T Lun 11:00 - 14:00                                                                                | ) No requiere salón                 | Diego Fernando Uzeta<br>Rodriguez               | 25/01/2021 -<br>05/06/2021                 | •             | Each course will show you a variation of                                       |
| Clase Secci                                 | ión Días y Horas                                                                                   | Aula                                | Instructor                                      | Fechas Clase                               | Estado        | the groups and schedules available.                                            |
| 4463 2-PR<br>Ordin                          | T Miérc 14:00 - 17:                                                                                | 00 No requiere salón                | Camilo Andrés Carrillo<br>Rojas                 | 0 25/01/2021 -<br>05/06/2021               | •             |                                                                                |
| COMUN                                       | NIC 3200 - Estrategia Public                                                                       | citaria de Medios                   |                                                 |                                            |               |                                                                                |
| Clase Secci                                 | ión Días y Horas                                                                                   | Aula                                | Instructor                                      | Fechas Clase                               | Estado        |                                                                                |
| 4353 1-TP<br>Ordin                          | R Jue 07:00 - 09:0<br>naria Mart 07:00 - 09:0                                                      | 0 SA027-P502<br>00 SA027-P502       | Ivan Alberto Ruiz<br>Parra<br>Ivan Alberto Ruiz | 25/01/2021 -<br>05/06/2021<br>25/01/2021 - | •             | This means that the course has <b>spots</b>                                    |
|                                             |                                                                                                    |                                     | Parra                                           | 05/06/2021                                 |               | availables for students.                                                       |
| <b>▼COMUN</b>                               | NIC 3200 - Prácticas profes                                                                        | ionales de Comunicad                | ción                                            |                                            |               |                                                                                |
| Clase Secci                                 | ión Días y Horas                                                                                   | Aula                                | Instructor                                      | Fechas Clase                               | Estado        |                                                                                |
| 4354 1-PR<br>Ordin                          | T P/Asig                                                                                           | No requiere salón                   | Lyda Jacqueline<br>Alarcón Cruz                 | 25/01/2021 -<br>05/06/2021                 |               |                                                                                |
| Clase Secci                                 | ión Días y Horas                                                                                   | Aula                                | Instructor                                      | Fechas Clase                               | Estado        | A Starting Describe                                                            |
| 10-PI                                       | RT                                                                                                 |                                     | Andrea Cadelo                                   | 25/01/2021 -                               | -             | IAV                                                                            |

Bogotá

### **Courses search results**

If the arrow is displayed along with multiple sections, it is because a variety of schedule options are available for the same class. In this case, we have two.

This is the number of the class.

Additional Components. Some of the courses require the use of workshops or laboratories in a different schedule. These must also be registered within the website.

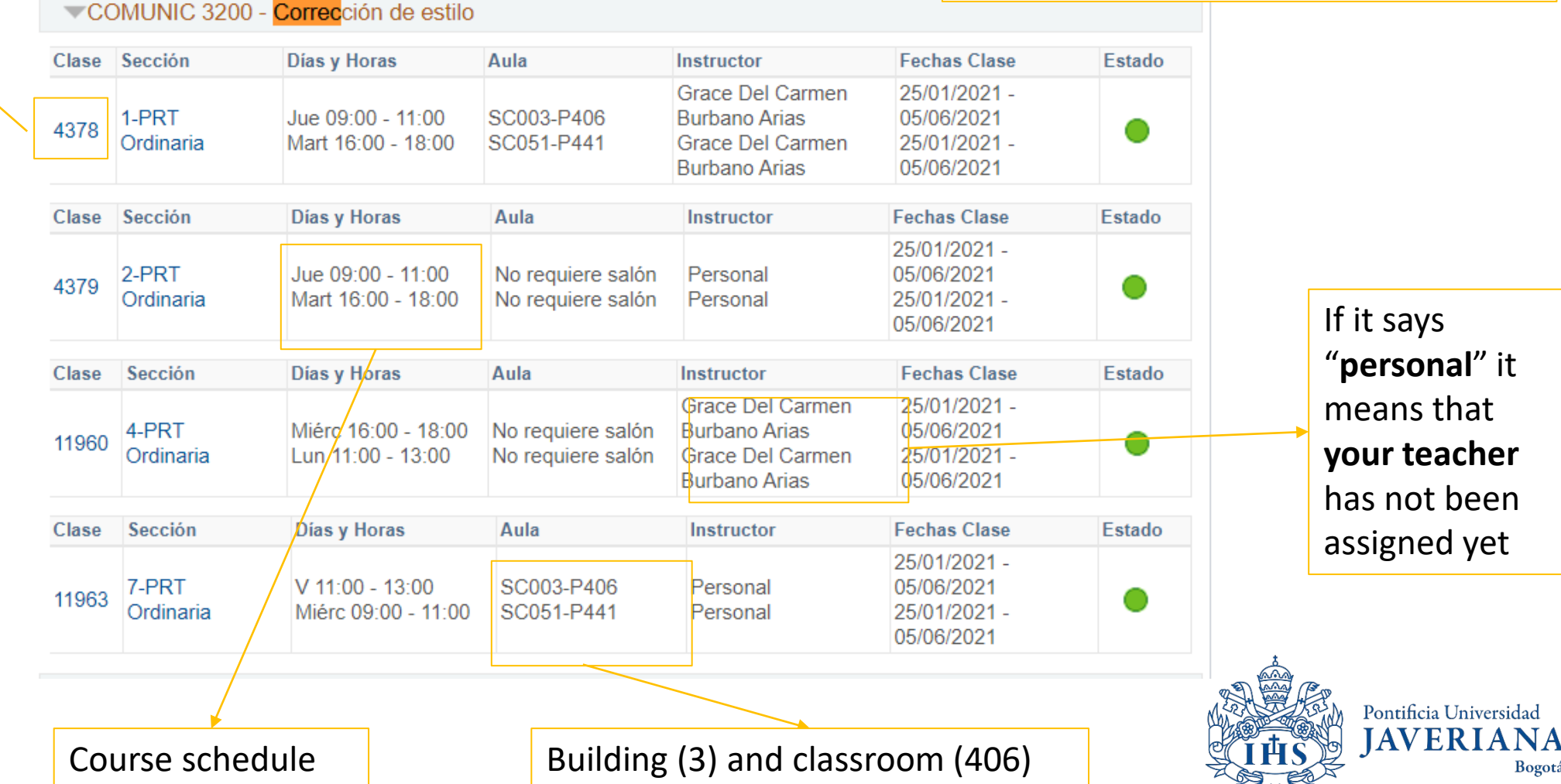

"personal" it means that your teacher has not been assigned yet

Bogotá

#### **Course search results**

Búsqueda de Clases

#### Resultados Búsqueda

Universidad Javeriana | Primer Período de 2021

Las siguientes clases cumplen el criterio de búsqueda Grd Curso: Pregrado, Ver sólo Clases Inscr Abierta: Sí, ID Curso: 001902

|             |                    |                                                    |                                        | Abierta                                                                | Cerrada                                                  | 🛕 Lista Espera |
|-------------|--------------------|----------------------------------------------------|----------------------------------------|------------------------------------------------------------------------|----------------------------------------------------------|----------------|
|             |                    |                                                    | Nva Búsqueda                           | Modificar B                                                            | úsqueda                                                  |                |
| secc        | iones de cla       | se encontradas                                     |                                        |                                                                        |                                                          |                |
| <b>▼C</b> C | DMUNIC 3200        | ) - Corrección de estilo                           |                                        |                                                                        |                                                          |                |
| Clase       | Sección            | Días y Horas                                       | Aula                                   | Instructor                                                             | Fechas Clase                                             | Estado         |
| 4378        | 1-PRT<br>Ordinaria | Jue 09:00 - 11:00<br>Mart 16:00 - 18:00            | SC003-P406<br>SC051-P441               | Grace Del Carmen<br>Burbano Arias<br>Grace Del Carmen<br>Burbano Arias | 25/01/2021 -<br>05/06/2021<br>25/01/2021 -<br>05/06/2021 | •              |
| Clase       | Sección            | Días y Horas                                       | Aula                                   | Instructor                                                             | Fechas Clase                                             | Estado         |
| 4379        | 2-PRT<br>Ordinaria | <del>Jue 09:00 - 11:00</del><br>Mart 16:00 - 18:00 | No requiere salón<br>No requiere salón | Personal<br>Personal                                                   | 25/01/2021 -<br>05/06/2021<br>25/01/2021 -<br>05/06/2021 | •              |
| Clase       | Sección            | Días y Horas                                       | Aula                                   | Instructor                                                             | Fechas Clase                                             | Estado         |
| 11960       | 4-PRT<br>Ordinaria | Miérc 16:00 - 18:00<br>Lun 11:00 - 13:00           | No requiere salón<br>No requiere salón | Grace Del Carmen<br>Burbano Arias<br>Grace Del Carmen<br>Burbano Arias | 25/01/2021 -<br>05/06/2021<br>25/01/2021 -<br>05/06/2021 | •              |
| Clase       | Sección            | Días y Horas                                       | Aula                                   | Instructor                                                             | Fechas Clase                                             | Estado         |
| 11963       | 7-PRT<br>Ordinaria | V 11:00 - 13:00<br>Miérc 09:00 - 11:00             | SC003-P406<br>SC051-P441               | Personal<br>Personal                                                   | 25/01/2021 -<br>05/06/2021<br>25/01/2021 -<br>05/06/2021 | •              |

Modificar Búsqueda

For more information about the course, click on **class number**. In class number you will be able to find the ID, course number, the number of credits, the course's academic conditions or prerequisites, description of the course and it should allow you to access the syllabus.

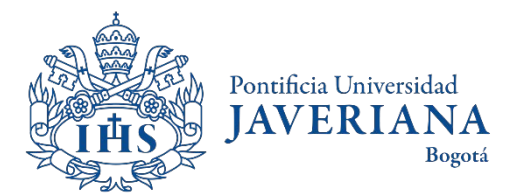

Nva Búsqueda

|                |          | Búsqueda de Clases                                                                                                    |                           |
|----------------|----------|----------------------------------------------------------------------------------------------------|---------------------------|
| Department of  |          | Detalles Clase                                                                                                    |                           |
| the course     | <b>_</b> |                                                                                                    | → Name of the course      |
| the course.    |          | COMUNIC 3200 - 1 Corrección de estilo                                                                                                    |                           |
|                |          | Detalles Clase                                                                                                    |                           |
|                |          |                                                                                                    |                           |
| Number of      |          | Estado Abierta ID Curso 001902<br>Nº Ciase 4378 Nº Oferta 1                                                                                                    | ID COUISE                 |
| the class.     |          | Sesión Sesión Curso Ordinaria Grado Pregrado                                                                                                    |                           |
|                |          | Unidades 2 Créds Fechas 25/1/2021 - 5/6/2021<br>Morto Exercisionanza Domoto Calificar Calificado                                                                                                    |                           |
|                |          | Componentes Clase Práctico Obligatoria Ubicación Ubicación Principal                                                                                                    |                           |
| Total of       |          | Campus Campus Central                                                                                                    |                           |
|                |          | Información Clase                                                                                                    |                           |
| credits of the |          | Días y Horas Aula Instructor Fechas Clase                                                                                                    | Schedule of the           |
| course.        |          | Jue 09:00 - 11:00 SC003-P406 Grace Del Carmen Burbano Arias 25/01/2021 - 05/06/2021 Mart 16:00 - 18:00 SC051-P441 Grace Del Carmen Burbano Arias 25/01/2021 - 05/06/2021                                                                                                    |                           |
|                | J        |                                                                                                    | course                    |
|                |          | Información Inscripción                                                                                                    |                           |
|                |          | Condiciones Acad Inscripción // Condiciones de Inscripción //                                                                                                    |                           |
|                |          | Disponibilidad Clase                                                                                                    |                           |
| Prerequisites  |          | Capacidad Clase 23 Capacidad Lista Espera 0                                                                                                    | Click here to consult the |
|                |          | Total Inscripciones 0 Total Lista Espera 0                                                                                                    |                           |
|                |          |                                                                                                    | synabus of the course     |
|                |          |                                                                                                    |                           |
|                |          | Esta asignatura explica el funcionamiento del oficio de la corrección de estilo y brinda las herramientas gramaticales y tipográficas para efectuar la corrección de un texto que será publicado. En dicho proceso, se hace hincapié en la ortografía, la                   |                           |
|                | , /      | ortotipografía, la puntuación, la precisión, el uso correcto de la terminología especializada, la coherencia entre el diseño del texto<br>y su contenido, entre otros aspectos. En síntesis, proporciona las bases fundamentales para corregir y detectar errores ep/textos |                           |
| Basic          |          | de ficción y no ficción presentados dentro del proceso escritural.                                                                                                    |                           |
| information    |          | Libros/Otros Materiales                                                                                                    |                           |
|                |          | Asignación Libro Texto Pendiente (no se muestran asignaciones a los alumnos)                                                                                                    | <u>له</u>                 |
| about the      |          |                                                                                                    |                           |
| course         |          | Ver Resultados Búsqueda Ver contenido asignatura (Syllabus)                                                                                                    | Pontificia Universidad    |
|                | J        |                                                                                                    | JAVERIANA<br>Borotá       |
|                |          |                                                                                                    | Dogota                    |

#### Consulting additional components

If a you wish to enroll to a course from the Bacteriology, Biology, Ecology, Electronic Engineering, Industrial Microbiology, Nutrition and Dietetics and Psychology programs, you must take into consideration that some of these courses have associated components (such as workshops, laboratories, theoretical classes, field trips). These courses have its own schedules as well.

To consult the additional components of the courses, you must be aware of the following instructions:

Ø

When the system displays the information of the course, by clicking on the tag icon, the screen will show you the schedule of the following associated components: workshops, laboratories, field trips, etc.

| Additional                                                            | <b>▼</b> N | IICROBI | O 1800 - Ges       | tión en Biotecnología - | Gestión de Empr | esas Biotecnológicas         |                            |        |
|-----------------------------------------------------------------------|------------|---------|--------------------|-------------------------|-----------------|------------------------------|----------------------------|--------|
| Components. Some of<br>the courses require the<br>use of workshops or | < Ø        | Clase   | Sección            | Días y Horas            | Aula            | Instructor                   | Fechas Clase               | Estado |
|                                                                       |            | 7251    | 1-TEO<br>Ordinaria | Lun 09:00 - 11:00       | SC002-P004      | Adriana Ines Paez<br>Morales | 24/01/2022 -<br>04/06/2022 | ٠      |
| different schedule.                                                   |            |         |                    |                         |                 |                              | and a star                 |        |

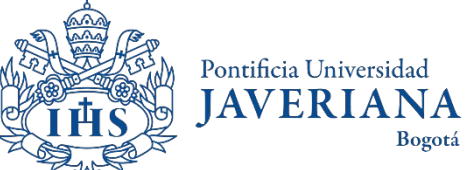

### Consulting additional components

Resultado Búsqueda Horarios y Grupos (Programación Clases)

|                                                | es Auteronales                                                             |                                                                                                    |                                       |                                                        |                                    |  |
|------------------------------------------------|----------------------------------------------------------------------------|----------------------------------------------------------------------------------------------------|---------------------------------------|--------------------------------------------------------|------------------------------------|--|
| stitución Acad                                 | lémica:                                                                    | PUJAV Univ                                                                                                    | versidad Javeriana                    |                                                        |                                    |  |
| nidad Académi                                  | ca Académica que ofrece (M                                                 | lateria):                                                                                                    |                                       |                                                        |                                    |  |
| clo Lectivo (Pe                                | eríodo): 2210                                                              |                                                                                                    |                                       |                                                        |                                    |  |
| etalle de Prog                                 | ramación de Asignatura (Pr                                                 | ogramación Clases) Busc                                                                                                    | ar   Ver Todo Pi                      | rimero 🚺 🚺 🛛                                           | l de 1 🚺 🖗<br>Últim                |  |
| N° Clase:                                      | Nombre Asignatura:                                                         | Componente:                                                                                                    | Gr.(5                                 | Sección): Cup                                          | os Disponit                        |  |
| 7017                                           | estudios clínicos                                                          | Teórico                                                                                                    | 1                                     |                                                        | 6                                  |  |
| Cr.: / Hr.:                                    | Modalidad:                                                                 | Horario de Clase                                                                                                    |                                       |                                                        |                                    |  |
| 2,00 / 3,00                                    | Presencial                                                                 | Día Hora                                                                                                    | Salón F                               | echa Vigenci                                           | ancia                              |  |
|                                                |                                                                            | 1 Ln 11.00 - 12.00                                                                                                    | 51-505 2                              | 4/1/2022 - 4/6                                         | 5/2022                             |  |
|                                                |                                                                            |                                                                                                    |                                       |                                                        |                                    |  |
| N° Clas                                        | e: Nombre Asignatura:                                                      | Componente:                                                                                                    | Gr.(Sección):                         | Cupos Dispon                                           | .: Cla Pr:                         |  |
| Nº Clas                                        | e: Nombre Asignatura:<br>estudios clínicos                                 | Componente:<br>Teórico - Práctico                                                                                             | Gr.(Sección):<br>2                    | Cupos Dispon<br>6                                      | .: Cla Pr:<br>7017                 |  |
| N° Clas<br>7018                                | e: Nombre Asignatura:<br>estudios clínicos                                 | Componente:<br>Teórico - Práctico<br>Horario de Clase                                                                         | Gr.(Sección):<br>2                    | Cupos Dispon<br>6                                      | .: Cla Pr:<br>7017                 |  |
| N° Clas<br>7018<br>Cr.: / Hr.                  | e: Nombre Asignatura:<br>estudios clínicos<br>: Modalidad:                 | Componente:<br>Teórico - Práctico<br>Horario de Clase<br>Día Hora                                                             | Gr.(Sección):<br>2<br>Salón           | Cupos Dispon<br>6<br>Fecha Vigencia                    | a.: Cla Pr:<br>7017                |  |
| N° Class<br>7018<br>Cr.: / Hr.:<br>2,00 / 3,00 | e: Nombre Asignatura:<br>estudios clínicos<br>: Modalidad:<br>) Presencial | Componente:         Teórico - Práctico         Horario de Clase         Día       Hora         1       Vi       08.00 - 10.00 | Gr.(Sección):<br>2<br>Salón<br>51-505 | Cupos Dispon<br>6<br>Fecha Vigencia<br>24/1/2022 - 4/6 | a.: Cla Pr:<br>7017<br>a<br>5/2022 |  |

Ver Resultados Búsqueda

The schedules of the course's additional components will be visible. In this case, the schedule in view is related to a **theoretical** course available on Mondays from 11:00 a.m. to 12:00 p.m., identified by the course number of 7017. It also displays a **practical** course, taught on Fridays from 8:00 a.m. to 12:00 p.m. to 10:00 a.m., with 7018 as it's course number.

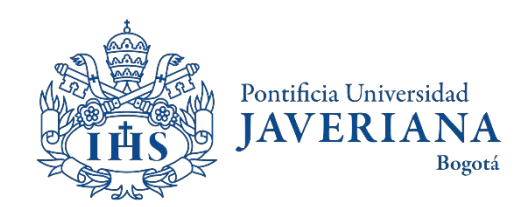

# Consulting the syllabus of a course

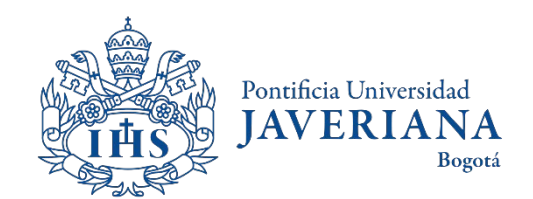

### Consulting the scheduled classes

Look up the Javeriana main page (www.javeriana.edu.co) and click on "external services".

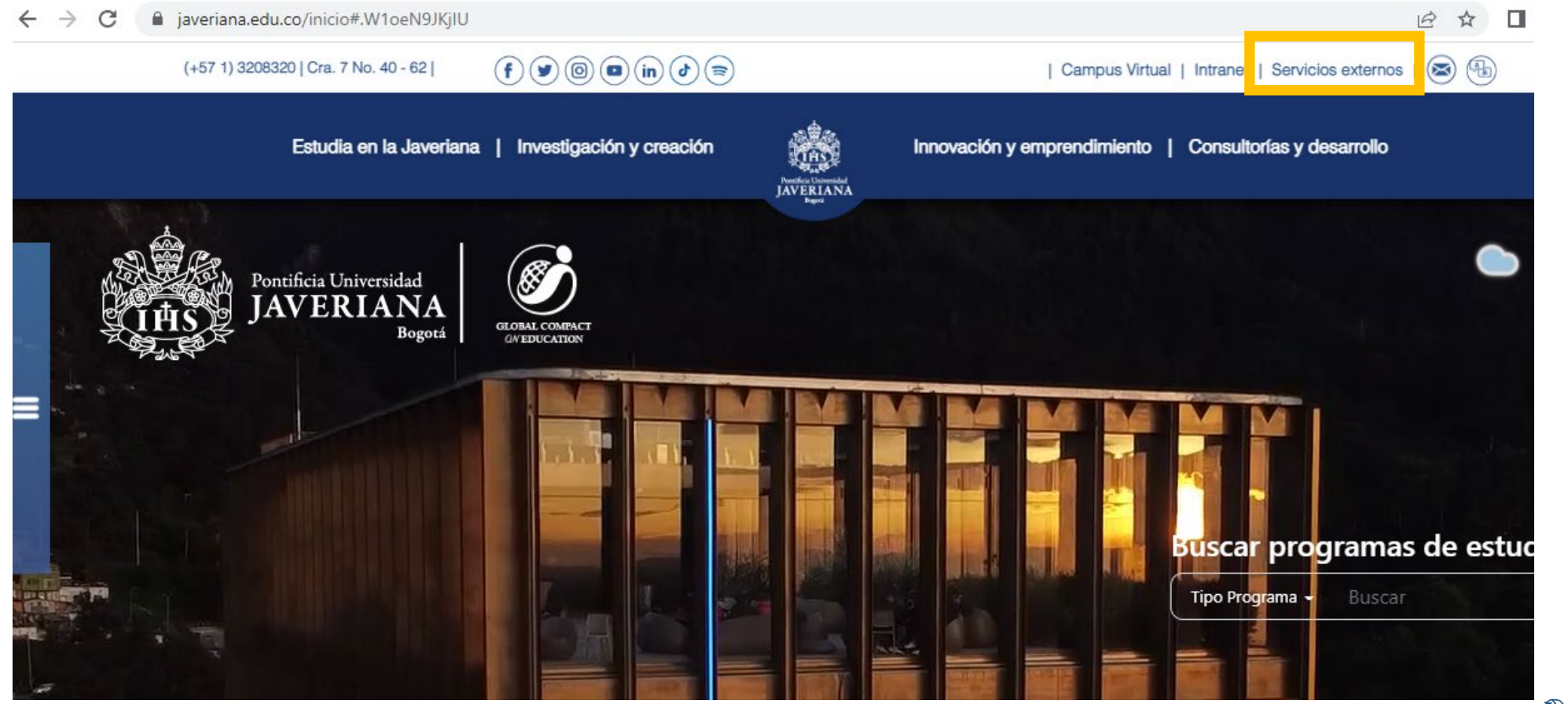

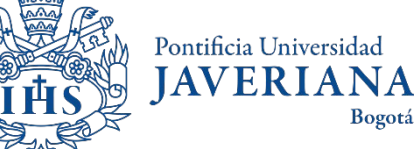

### Consulting the scheduled classes

Click on "Catálogo de Clases Programadas"

#### Servicios por tema

| Académico Administrativo A                                                                                                 | ctividades en el campus (                                                   | Consultorías, servicios y laboratorios                    | Donaciones                                                    | Extensión Financiero                                                                     |
|----------------------------------------------------------------------------------------------------|-----------------------------------------------------------------------------|-----------------------------------------------------------|---------------------------------------------------------------|------------------------------------------------------------------------------------------|
| Asignación de espacios y uso del campus<br>Solicitud de asignación de espacios para clases y<br>eventos en la Universidad. | Consulta catálogo d<br>Consulta del catálogo                                | <b>e asignaturas (cursos)</b><br>de asignaturas (cursos). | atálogo de a<br>ducación y d<br>atálogo de as<br>apacitación. | <b>asignaturas por campos de<br/>capacitación</b><br>ignaturas por campos de educación y |
| <b>CEJIP</b><br>CEJIP Departamento de Lenguas                                                                              | <b>Consulta de clases</b><br>Permite al estudiante o<br>programadas por sem | <b>programadas</b><br>consultar las clases<br>estre.      | <b>Impresión y p</b><br>Acceso a recib                        | oago de facturas de matrícula<br>os y canal de pagos.                                    |

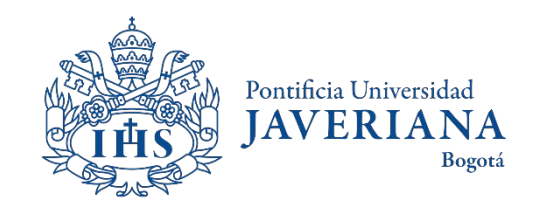

### Consulting the course syllabus

When clicking on **Catálogo de Asignaturas (Catálogo de Cursos)** the following information will be displayed

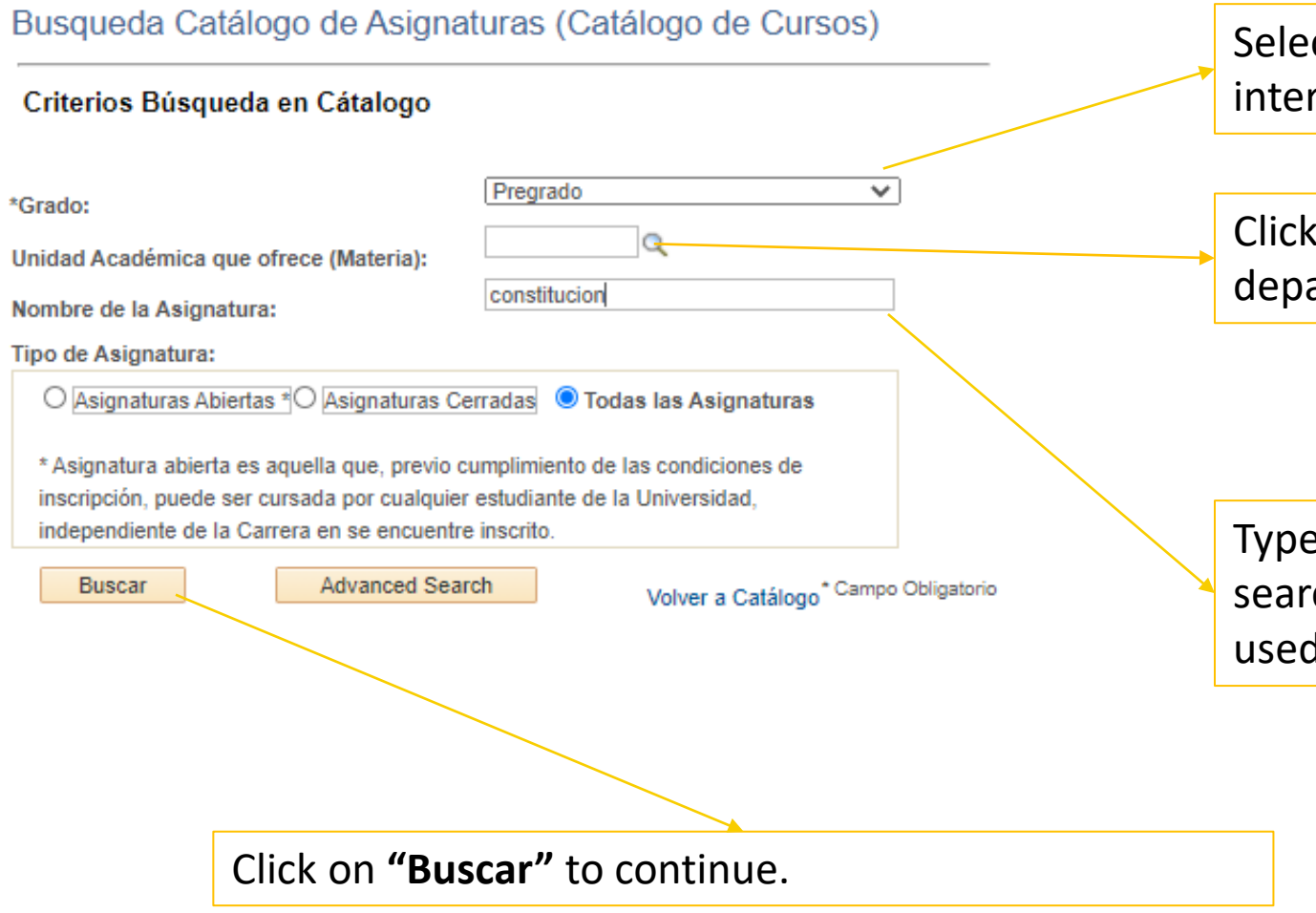

Select the bachelor or postgraduate program of your interest.

Click on **"Unidad Académica"** to choose the department that teaches your course of interest

Type in this field, a word of interest to initiate the search. In this case, the word "Constitución" has been used.

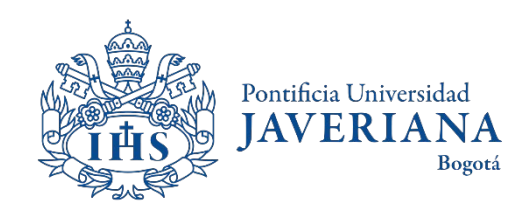

#### The course syllabus consultation results

#### Resultados Búsqueda Catálogo de Asignaturas

| Institución Académica: |                                                                        |                        | PUJAV Universidad Javeriana                   |                  |
|------------------------|------------------------------------------------------------------------|------------------------|-----------------------------------------------|------------------|
| Unida                  | ad Académica qu                                                        | e ofrece (Mat          | teria):                                       | Volver a Buscar  |
| Nom                    | nbre de la Asigi                                                       | natura                 | Personalizar   Buscar   💷   🚃 🛛 Primero 🕢 1-1 | 6 de 16 🕟 Último |
| Dat                    | os Generales                                                           | Codificación           |                                               |                  |
|                        | Nombre de la<br>Asignatura                                             | Créditos<br>(Unidades) | Unidad Académica que ofrece (Materia)         | Grado            |
| 1                      | Constitución<br>Política                                               | 2,00                   | Dpto Ciencia Política                         | Pregrado         |
| 2                      | Constitución<br>Política                                               | 3,00                   | Dpto Ciencia Política                         | Pregrado         |
| 3                      | Constitución y<br>Legislación para<br>ingenieros                       | 2,00                   | Dpto Derecho Público                          | Pregrado         |
| 4                      | Pedagogía<br>Constitucional y<br>Régimen<br>Laboral para<br>Ingenieros | 3,00                   | Dpto Derecho Público                          | Pregrado         |
| 5                      | Constitución y<br>derecho laboral                                      | 2,00                   | Dpto Derecho Público                          | Pregrado         |
| 6                      | Constitución y<br>Derecho Público                                      | 3,00                   | Dpto Derecho Público                          | Pregrado         |
| 7                      | Derecho<br>Constitucional y<br>Responsabilidad<br>Médica               | 2,00                   | Dpto Derecho Público                          | Pregrado         |
| 8                      | Teoría general<br>del estado                                           | 3,00                   | Dpto Derecho Público                          | Pregrado         |
| 9                      | Teoría General<br>de la<br>Constitución                                | 3,00                   | Dpto Derecho Público                          | Pregrado         |
|                        | Derecho                                                                |                        |                                               |                  |

The system will display a list of the courses that include the keyword that has been previously selected, the information related to the department that teaches the course and the number of credits.

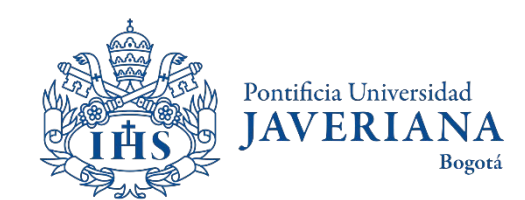

### Details of the course

#### Detalle de Asignatura (Curso)

| Institución Académica:                                                            | PUJAV                                                                                        | Universidad Javeriana                                                                                    |                                    |                                                                    |
|-----------------------------------------------------------------------------------|----------------------------------------------------------------------------------------------|----------------------------------------------------------------------------------------------------|------------------------------------|--------------------------------------------------------------------|
| Unidad Académica que ofrece (Ma                                                   | teria):                                                                                      |                                                                                                    |                                    |                                                                    |
| Nombre Asignatura(Curso):                                                         | Controversias Constitucionales<br>Controversias Constitucionales                             |                                                                                                    | Grado:                             | Pregrado                                                           |
| Unidad Académica que ofrece:<br>Descripción:<br>Comprenden el estudio de la Parte | Dpto Derecho Público<br>Dogmática como la Parte Orgánica de la C                             | Constitución en sus controversias, parte técnica                                                         | Créditos<br>(Unidades):            | 4,00 Hr. Contacto: 4,00                                            |
| los alcances de las teorías sobre F<br>controversias constitucionales.            | lao la Corte Constitucional en las decisione<br>leforma y Sustitución de la Constitución, pa | s sobre su competencia, el procesal constituciona<br>ra mantener equilibrio dentro del curso los ejes de | omponentes Modalidad               | 1 Horas Contacto                                                   |
| 95 créditos                                                                       | Teórico                                                                                      | Presencial 4,000 Principal                                                                               |                                    |                                                                    |
| Fecha 19/09/2016 ID C<br>Efectiva:                                                | urso: 030878 Nº Catálogo:                                                                    |                                                                                                    | 4200 N° C                          | O <del>ferta Curso: 1</del><br>Ver contenido de Asignatura (Syllab |
| Volver a Buscar Regres                                                            | ar                                                                                           |                                                                                                    |                                    |                                                                    |
|                                                                                   |                                                                                              | Click on <b>"Ver contenid</b><br>more information of th                                                  | l <b>o de Asigna</b><br>ne course. | tura (Syllabus)" fo                                                |

When clicking on the name of the course, the system will display basic information of the course.

> Pontificia Universidad JAVERIANA

> > Bogotá

#### Details of the course

Búsqueda Cátalogo de Asignaturas (Cátalogo de Cursos)

#### Detalle de Asignatura (Syllabus)

| Nombre de la<br>Asignatura(Curso):                                                                                                    | Controversias                                                                                                    | Constitucionales                                                                                                    | Grado A                                                                                                    | Académico:                                                                                                    | Pregrado                                                                                                    |                                                            |
|----------------------------------------------------------------------------------------------------|----------------------------------------------------------------------------------------------------|----------------------------------------------------------------------------------------------------|----------------------------------------------------------------------------------------------------|----------------------------------------------------------------------------------------------------|----------------------------------------------------------------------------------------------------|------------------------------------------------------------|
| 2                                                                                                    | Controversias                                                                                                    | Constitucionales                                                                                                    |                                                                                                    | //                                                                                                    |                                                                                                    |                                                            |
| Unidad Académica que Ofrece:                                                                                                    | Dpto Derecho                                                                                                    | Público                                                                                                    |                                                                                                    |                                                                                                    |                                                                                                    |                                                            |
| Créditos (Unidades):                                                                                                    | 4,00                                                                                                    | Hr. Contacto:                                                                                                    | 4,0                                                                                                    | 0                                                                                                    |                                                                                                    |                                                            |
| Fecha 19/09/2016<br>Efectiva:                                                                                                    | Nº Catálogo:                                                                                                    | 4200                                                                                                    | ID Curso:                                                                                                    | 030878                                                                                                    | Nº Oferta Curso:                                                                                                    | 1                                                          |
| Syllabus Oferta de Asignatu                                                                                                    | iras                                                                                                    |                                                                                                    |                                                                                                    | Buscar                                                                                                    | Primero 🕚 1-6 de                                                                                                    | 6 🕟 Último                                                 |
| Objetivos de F                                                                                                    | ormación                                                                                                    |                                                                                                    |                                                                                                    |                                                                                                    |                                                                                                    |                                                            |
| Busca profundizar en los grandes temas del Derecho Constitucional colombiano y sus principales instituciones políticas focalizándose en los ejes constitucionales más problemáticos por su impacto jurídico, social, político y económico.         La Constitución de 1991 y sus desarrollos jurisprudenciales, además de legislativos estatutarios, orgánicos y convencionales, han constitucionalizado las diferentes especializaciones disciplinarias del ejercicio de la profesión de Abogado, de allí la relevancia de un campo jurídico en que se puedan discutir en las nuevas tendencias de oralidad, la problemáticas jurídicas, tanto clásicas, como contemporáneas.         La estructura del curso define unos grandes continentes temáticos, pero su desarrollo es dinámico, como lo establece esencia del énfasis ofrecido por el Departamento de Derecho Público. |                                                                                                    |                                                                                                    |                                                                                                    |                                                                                                    |                                                                                                    |                                                            |
| Resultado Apre                                                                                                    | endizaje Esp                                                                                                    | erado                                                                                                    |                                                                                                    |                                                                                                    |                                                                                                    |                                                            |
| Además de haberse apropiado<br>(teoría de la sustitución, aspec<br>judicial), los estudiantes contar<br>constitucional que se presenta<br>metodologías abordadas en cla<br>ofrecer posibles soluciones, ha<br>Así mismo, los estudiantes hat<br>argumentación que les permita<br>En el marco del desarrollo del<br>académicos, acciones públicas                                                                                                    | o de sólidas bas<br>tos constitucion<br>rán con las herra<br>n en la actualida<br>ase para descou<br>bida cuenta de<br>orán desarrollad<br>in expresar y de<br>curso, los estud<br>s e intervencion | es teóricas que pe<br>ales de los proces<br>amientas para abo<br>ad mundial y colon<br>mponer un problen<br>sus consecuencia<br>o las habilidades o<br>efender su posiciór<br>iantes trabajarán e<br>es ciudadanas, en | rmitan compr<br>os de paz, de<br>rdar de mane<br>hbiana. En co<br>na jurídico en<br>s para el orde<br>de análisis cri<br>h.<br>en la realizaci<br>tre otras, en o | ender y expli<br>emocracia en<br>era crítica dis<br>onsecuencia,<br>i sus compon<br>enamiento co<br>fico, redacció<br>ión de produc<br>cuyo contenio | icar los temas estudia<br>la actualidad y activis<br>tintas controversias d<br>podrán hacer uso de<br>entes constitucionale<br>onstitucional.<br>ón, expresión oral y<br>ctos escritos como art<br>do podrán verter sus a | dos<br>smo<br>e orden<br>las<br>s y<br>tículos<br>avances, |

When clicking on **"Ver contenido de asignatura (Syllabus)"** the system will display an overview of the course, the expected outcomes of the course, learning strategies, assesment and academic references.

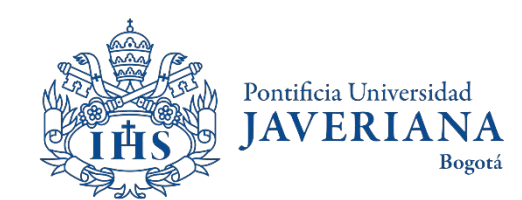

#### **Contenidos Tematicos**

# CONSULTING THE BACHELOR'S STUDY PLAN

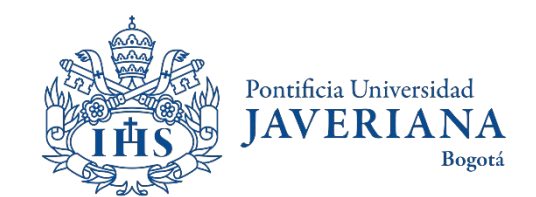

Look up for the Javeriana's main website (<u>www.javeriana.edu.co</u>) and click on "Facultades" to navigate and find your program of interest (Bachelors, Masters or PhD)

Pontificia Universidad

Bogotá

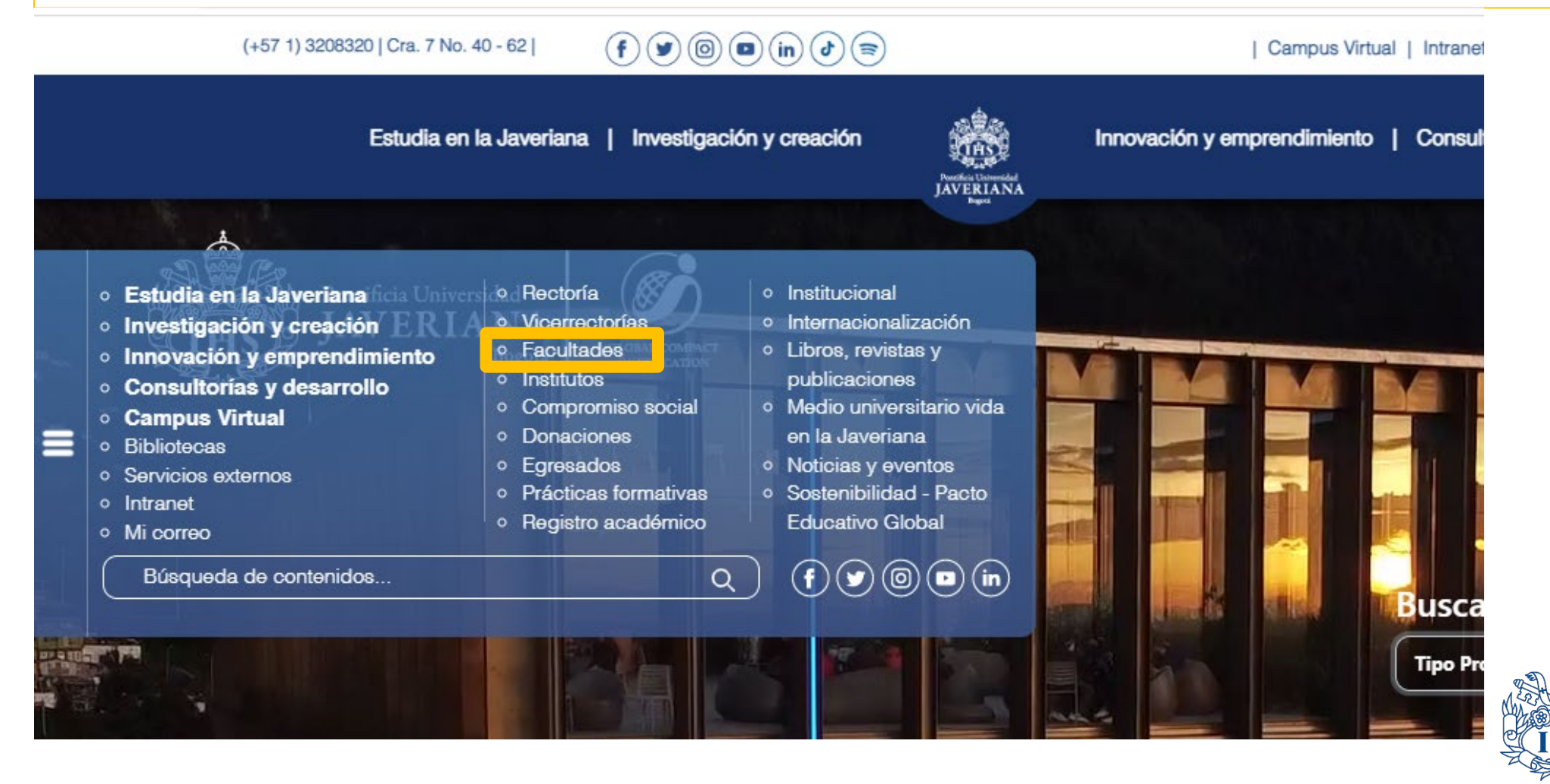

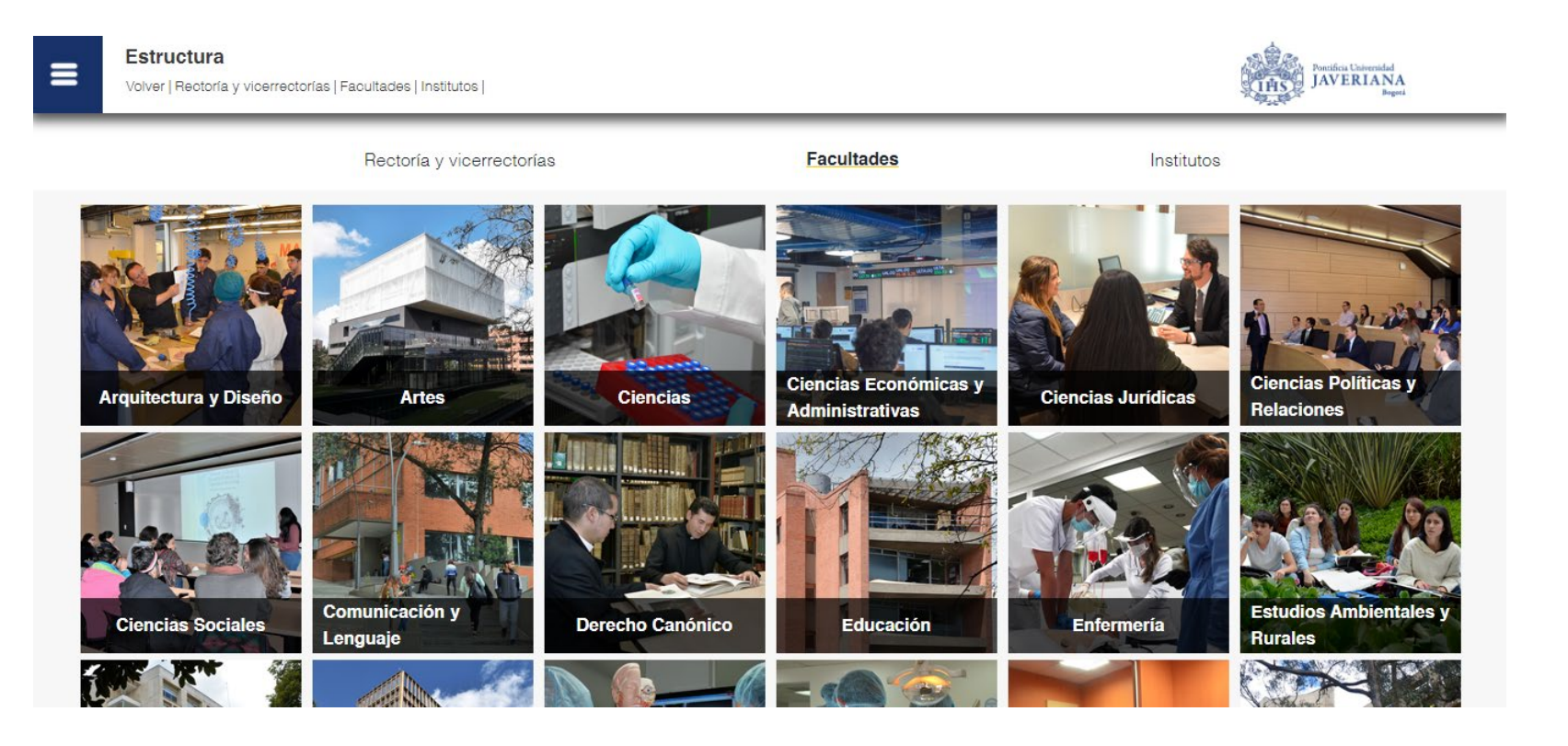

Select the school of your interest

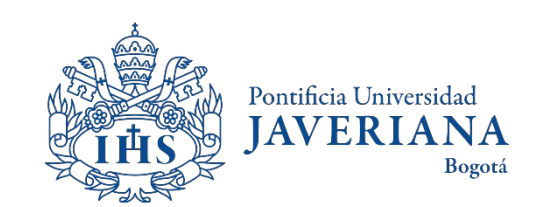

Sobre la

Facultad

Nuestros

#### Facultad de Ingeniería

Volver | Inicio | Oferta | Investigación | Así se ve la | Departamentos | Eventos y Facultad Convocatorias

JAVERIANA THS) Laboratorio

>

#### **OFERTA ACADÉMICA**

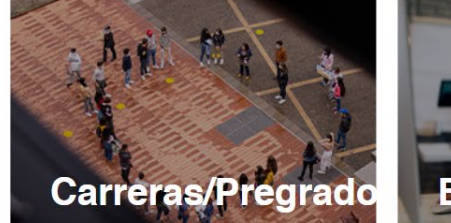

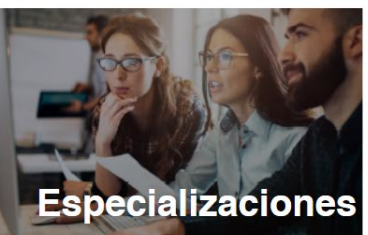

Maestrías

Click on Carreras/Pregrado, Especializaciones or Maestrías to look up for the program you're interested in

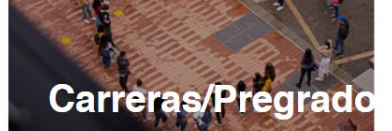

. . . .

#### **ENLACES DE INTERÉS**

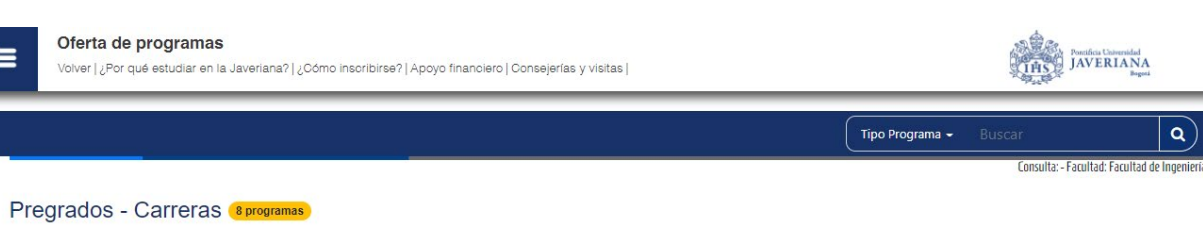

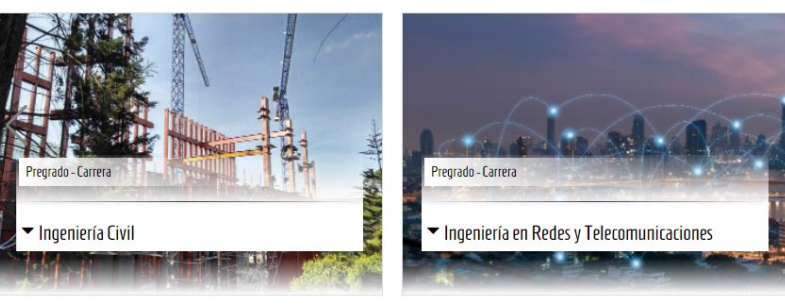

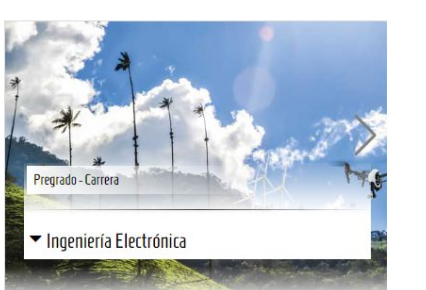

Choose the program of your interest

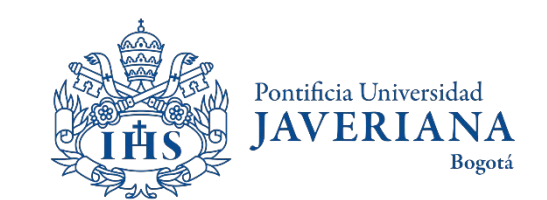

PROGRAMA Plan de estudios

Currículo **flexible** que le permite al estudiante elegir asignaturas de acuerdo con sus intereses. Cada estudiante construye un perfil profesional único.

Conoce nuestro catálogo de asignaturas aquí

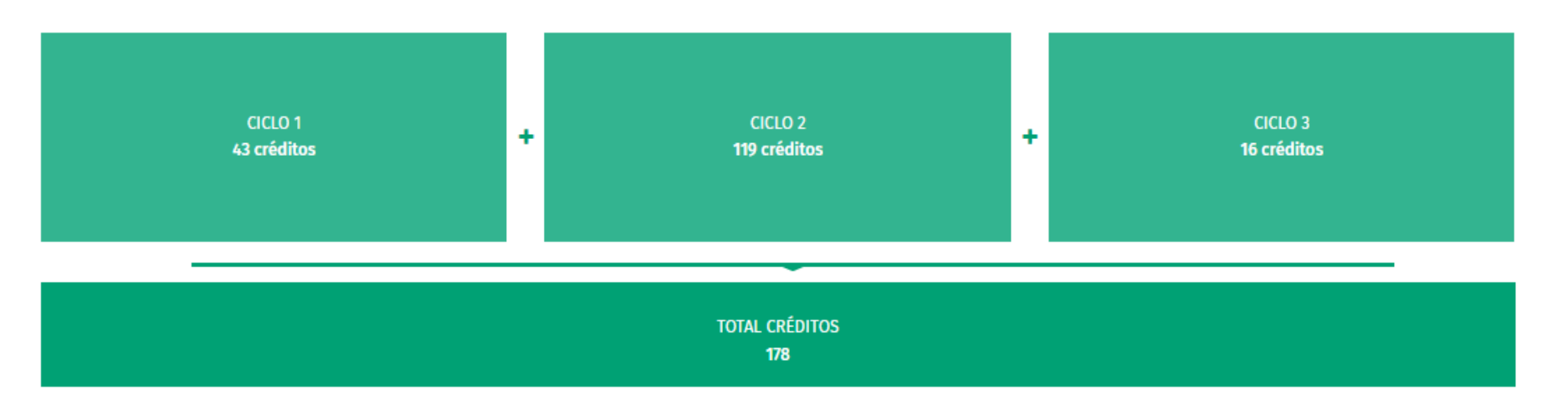

Go to the section of "Plan de estudios" and click on "descargar plan de estudios en PDF". This way you will find the courses avalaible for students in your program.

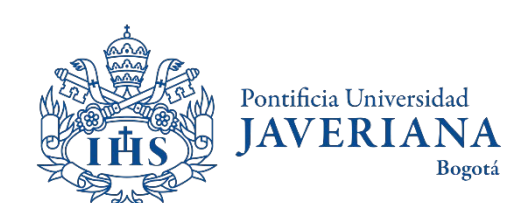

DESCARGAR PLAN DE ESTUDIOS EN PDF

# For more questions or inquiries, please contact us

Pontificia Universidad

Bogotá

**JAVER** 

**International student mobility** 

foreignstudents@javeriana.edu.co

+57 601 3208320 ext. 2727

National student mobility

movilidadnacional@javeriana.edu.co

+57 601 3208320 ext. 2532

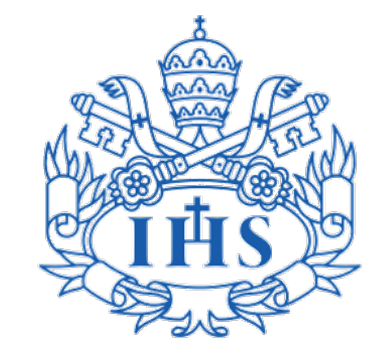

Vicerrectoría de Extensión y Relaciones Interinstitucionales Dirección de Asuntos Internacionales